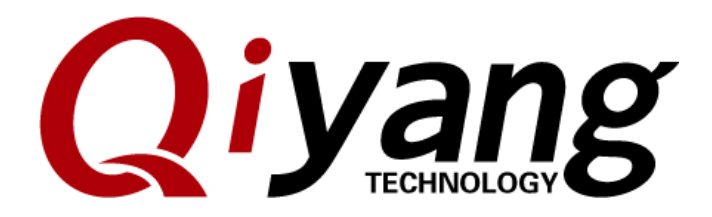

# **Ubuntu Installation for**

# **Virtual Machine Manual**

Version No.: 1.0 2012.07

QIYANG INTELLIGENT TECHNOLOGY CO., LTD Copyright Reserved

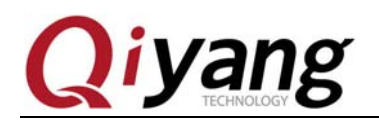

### Preface

| Version | Date      | Revision Content |
|---------|-----------|------------------|
| v1.0    | 2012-7-18 | Found            |

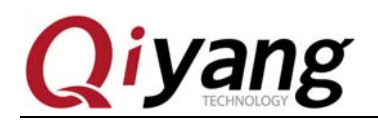

# Catalogue

| 1. | Preparation                                                       | 4        |
|----|-------------------------------------------------------------------|----------|
| 2. | vmware-work-station-7.1.4 Installation                            | 4        |
| 5. | Virtual Machine Creation                                          | 11       |
| 4. | Install Ubuntu 10.10 OS in Virtual Machine                        | 19       |
| 5. | ubuntu 10.10 development environment configuration, the necessary | software |
| pa | ckage                                                             |          |
| 6. | NFS service configuration                                         |          |
| 8. | Conclusion                                                        |          |

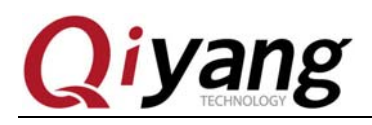

# 1. Preparation

Windows xp-sp3

VMware-workstation-full-7.1.4 installation program, a sequence number

ubuntu-10.10-i386.iso CD

# 2. vmware-work-station-7.1.4 Installation

Step 1:Double-click the installation file, the installer will need a period of time

for processing, after processing, pops up the following window, click the "next".

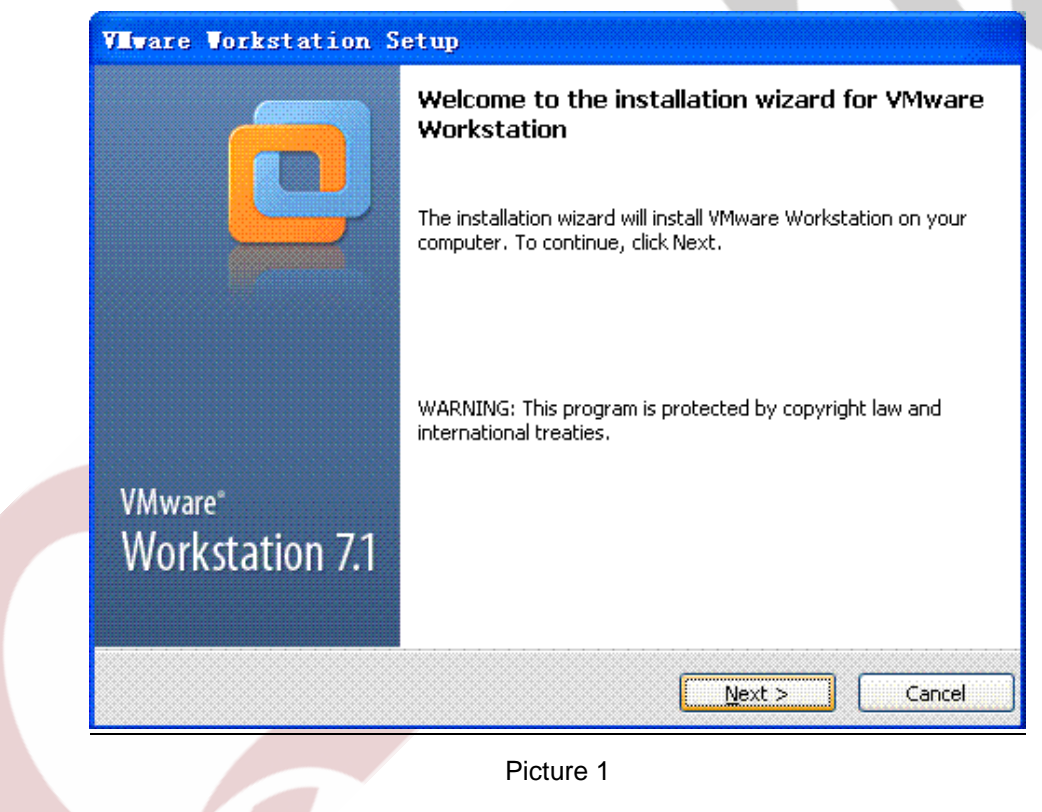

Step 2: Select the "Typical".

Any question, please send E-mail:<u>supports@qiyangtech.com</u> Sales E-mail:mals@qiyangtech.com\_sales@qiyangtech.com Website:http://www.qiytech.com ©2012 Qiyangtech Copyright

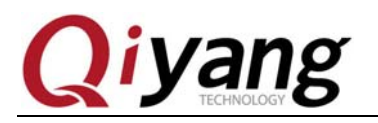

| Setup Type<br>Choose the setup type that best suits your needs.                                                                        |
|----------------------------------------------------------------------------------------------------|
|                                                                                                    |
| Typical program features will be installed.                                                                                            |
| <b>Eustom</b><br>Choose which program features you want installed and where they will be<br>installed. Recommended for advanced users. |
| < <u>B</u> ack <u>N</u> ext > Cancel                                                                                                   |

Picture 2

Step 3: Select the installation path, the default on disk C.

| Vivar                  | e Workstation Setup                                                                                      |                |
|------------------------|----------------------------------------------------------------------------------------------------|----------------|
| <b>Destir</b><br>Click | <b>nation Folder</b><br>Next to install to this folder or click Change to install to a different folder. | Jo             |
| f                      | Install VMware Workstation to:<br>C:\Program Files\VMware\VMware Workstation\                            | <u>C</u> hange |
|                        |                                                                                                    | Card           |
|                        | < <u>Back</u>                                                                                            |                |

Picture 3

#### **Step 4:**In order to save time, do not check updates.

Any question, please send E-mail:<u>supports@qiyangtech.com</u> Sales E-mail:mals@qiyangtech.com\_sales@qiyangtech.com Website:http://www.qiytech.com ©2012 Qiyangtech Copyright

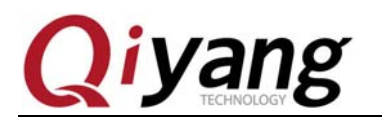

|                | Software Updates<br>When would you like to check for updates of your software?                                                                                                    |  |
|----------------|----------------------------------------------------------------------------------------------------|--|
|                | Check for product updates on startup<br>When VMware Workstation starts, check for new versions of the application and installed                                                                                                    |  |
|                | software components.                                                                                                    |  |
|                |                                                                                                    |  |
|                |                                                                                                    |  |
|                | Learn More                                                                                                    |  |
|                | < <u>B</u> ack <u>N</u> ext > Cancel                                                                                                    |  |
| <b>) 5:</b> Iş | gnore the improvement.                                                                                                    |  |
|                |                                                                                                    |  |
|                | VIware Vorkstation Setup                                                                                                    |  |
|                | VIvare Vorkstation Setup           User Experience Improvement Program<br>Would you like to send feedback to VMware?                                                                                                    |  |
|                | VIvare Vorkstation Setup         User Experience Improvement Program         Would you like to send feedback to VMware?         Help improve VMware Workstation                                                                                                    |  |
|                | VIvare Vorkstation Setup         User Experience Improvement Program         Would you like to send feedback to VMware?         Image: Help improve VMware Workstation         Send anonymous system data and usage statistics to VMware.                                    |  |
|                | VIvare Vorkstation Setup         User Experience Improvement Program         Would you like to send feedback to VMware?         Description         Description         Description         Send anonymous system data and usage statistics to VMware.                       |  |
|                | VIvare Torkstation Setup         User Experience Improvement Program         Would you like to send feedback to VMware?                                                                                                    |  |
|                | VIrace Torkstation Setup         User Experience Improvement Program         Would you like to send feedback to VMware?         Help improve VMware Workstation         Send anonymous system data and usage statistics to VMware.                                           |  |
|                | VIrare Torkstation Setup         User Experience Improvement Program         Would you like to send feedback to VMware?         Image: Description of the prove VMware Workstation         Send anonymous system data and usage statistics to VMware.                        |  |
|                | VIrace Vorkstation Setup         User Experience Improvement Program         Would you like to send feedback to VMware?         Image: Delta pi improve VMware Workstation         Send anonymous system data and usage statistics to VMware.         Learn More             |  |
|                | Verace Torkstation Setup         User Experience Improvement Program         Would you like to send feedback to VMware?         Image: The prove VMware Workstation         Send anonymous system data and usage statistics to VMware.         Learn More         Kearn More |  |

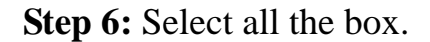

Any question, please send E-mail:<u>supports@qiyangtech.com</u> Sales E-mail:mals@qiyangtech.com\_sales@qiyangtech.com Website:http://www.qiytech.com ©2012 Qiyangtech Copyright

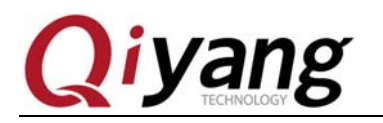

| Vivare Vorkstation Setup                                            |   |
|---------------------------------------------------------------------|---|
| Shortcuts<br>Select the shortcuts you wish to place on your system. |   |
| Create shortcuts for VMware Workstation in the following places:    |   |
| Start Menu Programs folder                                          |   |
| ✓ Quick Launch toolbar                                              |   |
|                                                                     |   |
|                                                                     |   |
| < <u>B</u> ack Cancel                                               | ] |
|                                                                     |   |

Picture 6

Step 7: All the options configured, select the "continue", the following is a long

wait...

| VIvare Vorkstation Setup                                                                                        |
|----------------------------------------------------------------------------------------------------|
| Ready to Perform the Requested Operations                                                                       |
| Click Continue to begin the process.                                                                            |
| If you want to review or change any of your installation settings, click Back. Click Cancel to exit the wizard. |
|                                                                                                    |
|                                                                                                    |
| < <u>B</u> ack Cancel                                                                                           |

Any question, please send E-mail:<u>supports@qiyangtech.com</u> Sales E-mail:mals@qiyangtech.com\_sales@qiyangtech.com Website:http://www.qiytech.com ©2012 Qiyangtech Copyright

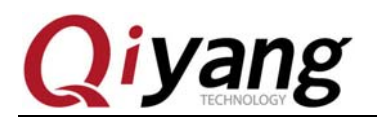

Picture 7

#### Step 8: Please be patient.

| VIIvare Vorkstation Setup                                                                     |   |
|-----------------------------------------------------------------------------------------------|---|
| Performing the Requested Operations                                                           |   |
| Please wait while the wizard performs the requested operation. This may take several minutes. |   |
| Status: Installing packages on the system<br>Preparing list of required operations            | 0 |
| < <u>B</u> ack <u>N</u> ext > Cancel                                                          |   |

Picture 8

Step 9:Enter the SN:ZZ310-45D8L-M84RZ-Q5NXZ-WV8Z6.

| VIvare Vorkstation Setup                                              |                |
|-----------------------------------------------------------------------|----------------|
| Enter License Key<br>(optional) You can enter this information later. |                |
| License Key: (XXXXX-XXXXX-XXXXX-XXXXX)                                |                |
|                                                                       | ]              |
|                                                                       |                |
|                                                                       |                |
|                                                                       |                |
| <u>E</u> nter >                                                       | <u>S</u> kip > |

Any question, please send E-mail:<u>supports@qiyangtech.com</u> Sales E-mail:mals@qiyangtech.com\_sales@qiyangtech.com Website:http://www.qiytech.com ©2012 Qiyangtech Copyright Page 8 of 41

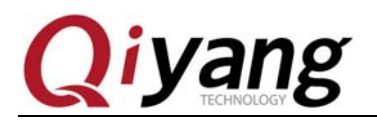

Picture 9

# Step 10: Select "Restart Now".

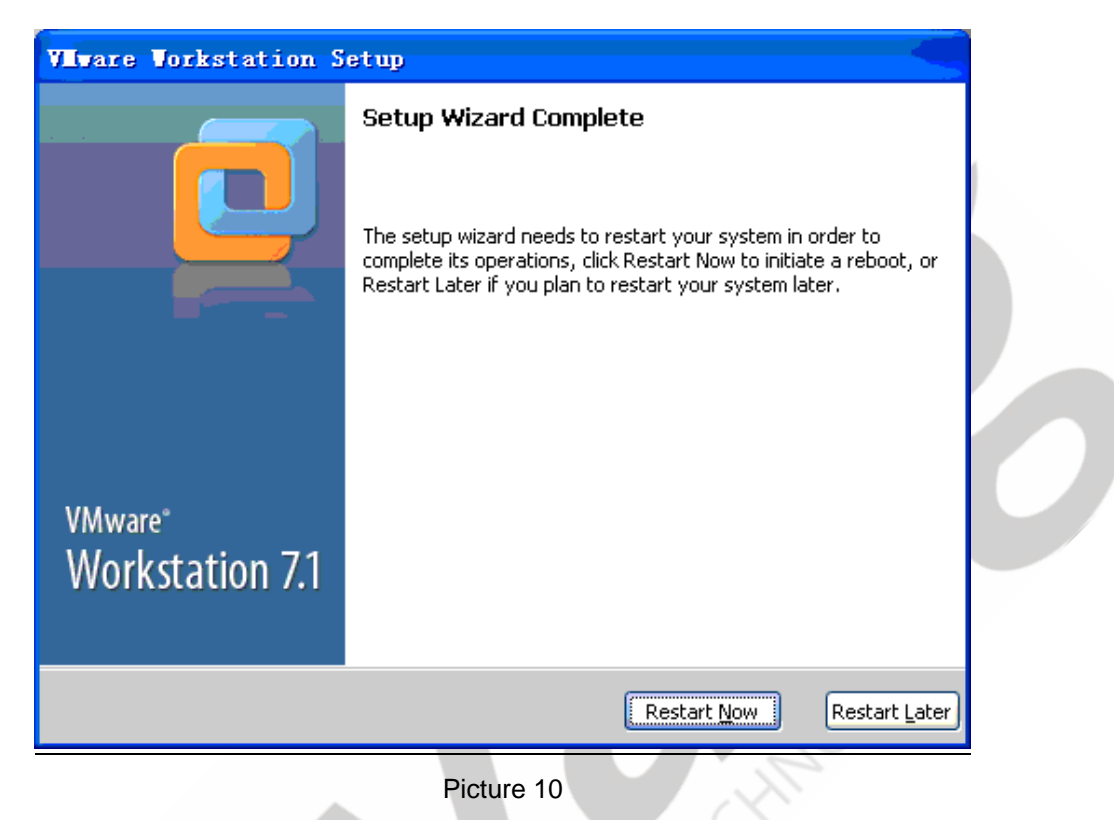

Step 11: Complete restart, double click the program icon on the desktop, open the

program, first dialog is user agreement.

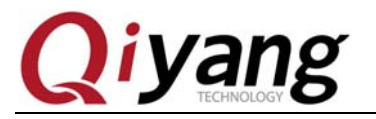

| License Agreement                                                                                                    |                                     |
|----------------------------------------------------------------------------------------------------|-------------------------------------|
| Please read the following license agreement carefully.                                                                                                    |                                     |
| VMWARE, INC.<br>MASTER END USER LICENSE AGREEMENT                                                                                                    | ^                                   |
| NOTICE: BY DOWNLOADING AND INSTALLING, COPYING OR OTHERWIS<br>USING THE SOFTWARE, YOU AGREE TO BE BOUND BY THE TERMS OF TH<br>VMWARE MASTER END USER LICENSE AGREEMENT ("EULA"). IF YOU D<br>NOT AGREE TO THE TERMS OF THIS EULA, YOU MAY NOT DOWNLOAD,<br>INSTALL, COPY OR USE THE SOFTWARE, AND YOU MAY RETURN THE<br>UNUSED SOFTWARE TO THE VENDOR FROM WHICH YOU ACQUIRED IT<br>WITHIN THIRTY (30) DAYS AND REQUEST A REFUND OF THE LICENSE FR<br>ANY, ALREADY PAID UPON SHOWING PROOF OF PAYMENT. "YOU" ME<br>THE NATURAL PERSON OR THE ENTITY THAT IS AGREEING TO BE BOUN | SE<br>IIS<br>O<br>E, IF<br>ANS<br>D |
| Yes, I accept the terms in the license agreement No, I do not accept the terms in the license agreement                                                                                                    |                                     |
|                                                                                                    | ок                                  |

Step 12: Accept the user agreement, then appear the program interface.

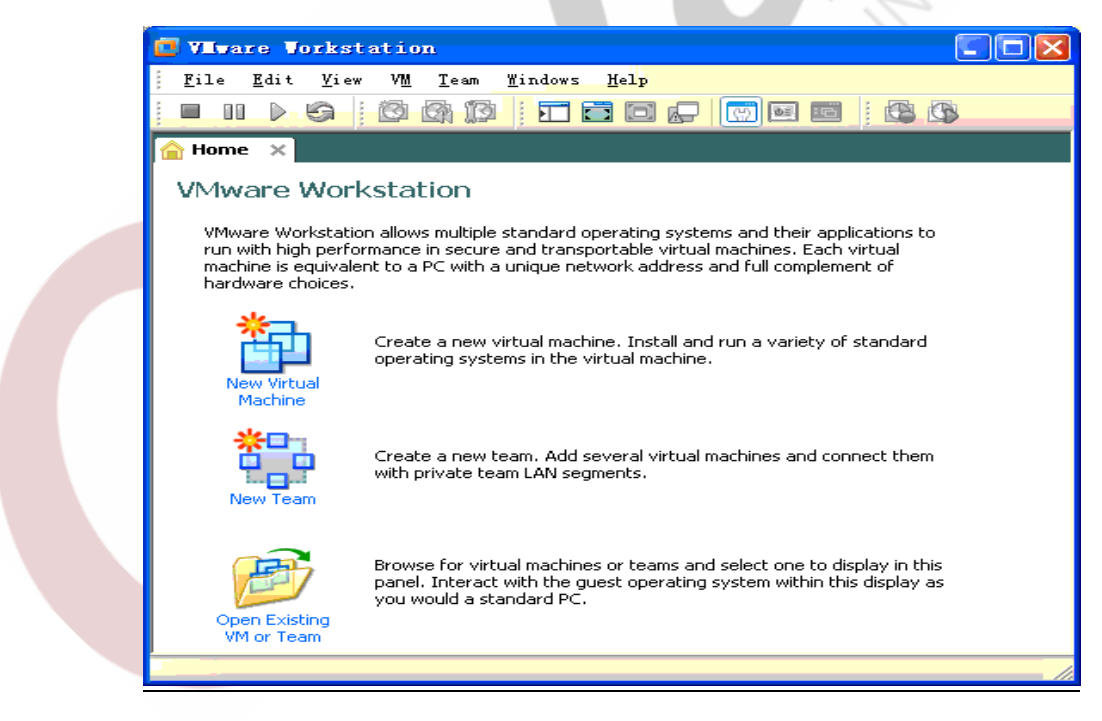

Picture 12

Any question, please send E-mail:<u>supports@qiyangtech.com</u> Sales E-mail:mals@qiyangtech.com\_sales@qiyangtech.com Website:http://www.qiytech.com ©2012 Qiyangtech Copyright

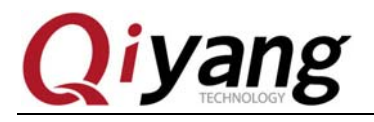

# 5. Virtual Machine Creation

Vmware installation is completed, you can create a virtual machine.

Step 1: Click "File->New->Virtual Machine..."

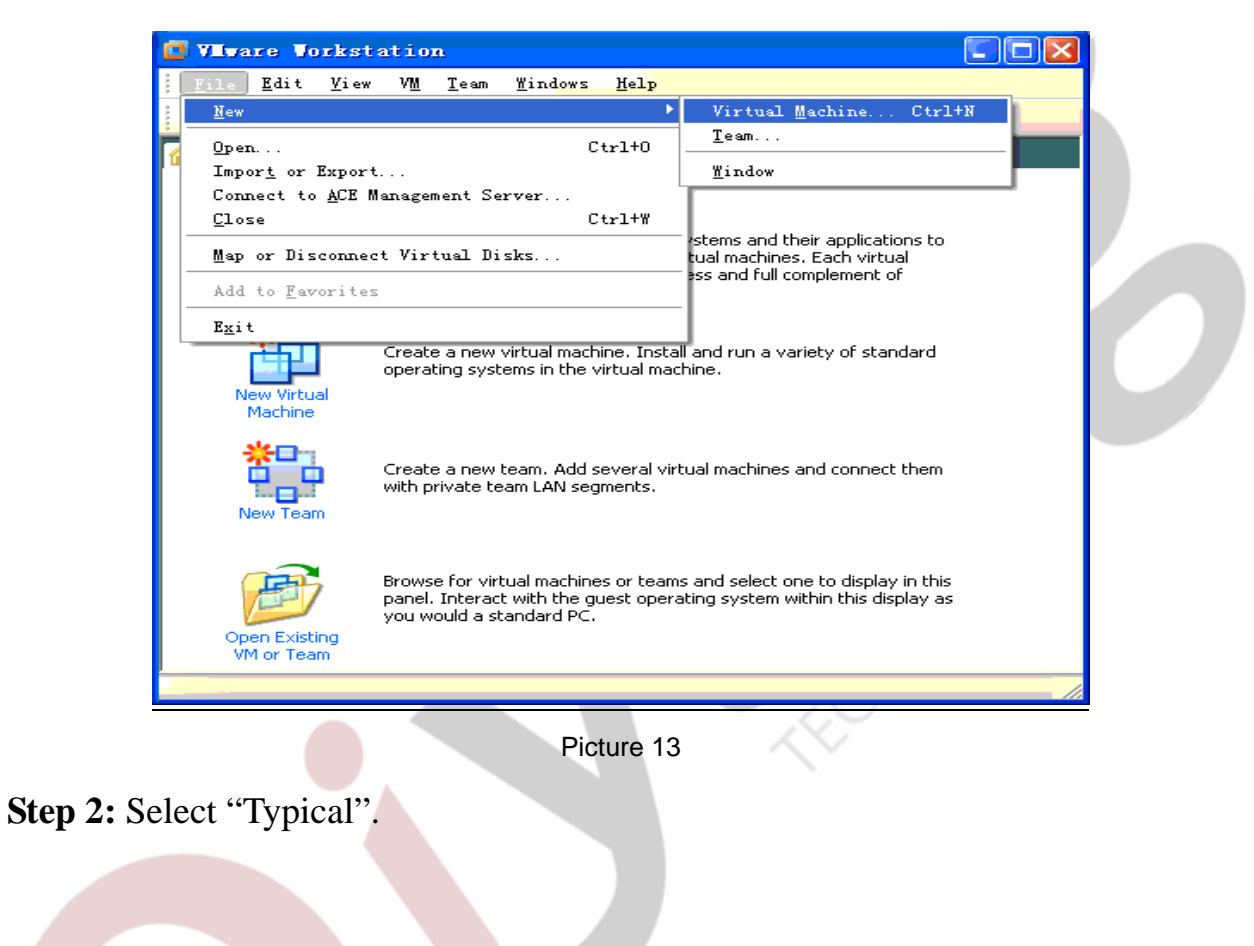

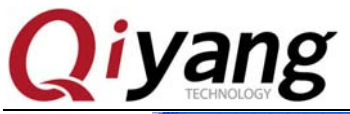

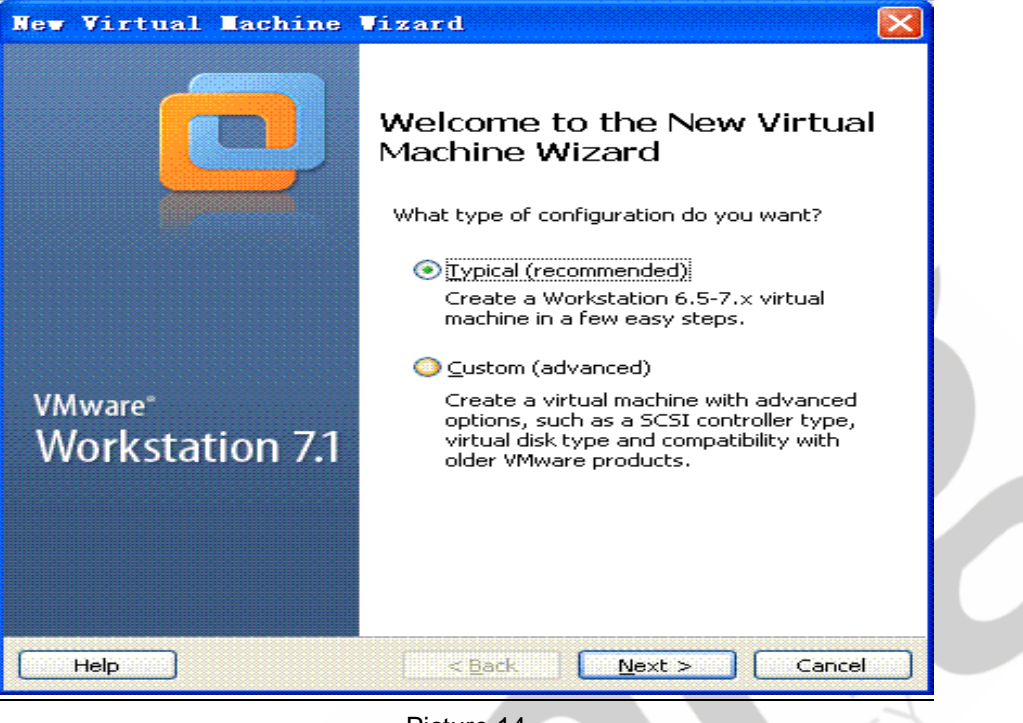

Picture 14

Step 3: For Linux installations, will be some problems, so select the third box ,and

select manual installation of OS.

| New Virtual Lachine Vizard                                                                                                    |
|----------------------------------------------------------------------------------------------------|
| <b>Guest Operating System Installation</b><br>A virtual machine is like a physical computer; it needs an operating<br>system. How will you install the guest operating system? |
| Install from:                                                                                                    |
| O Installer <u>d</u> isc:                                                                                                    |
| ▲ DVD 驱动器 (H:)                                                                                                    |
| O Installer disc image file (iso):                                                                                                    |
| Browse                                                                                                    |
| I will install the operating system later.                                                                                                    |
| The virtual machine will be created with a blank hard disk.                                                                                                    |
|                                                                                                    |
| Help     < Back     Next >     Cancel                                                                                                    |
| Picture 15                                                                                                    |

Any question, please send E-mail:<u>supports@qiyangtech.com</u> Sales E-mail:mals@qiyangtech.com\_sales@qiyangtech.com Website:http://www.qiytech.com ©2012 Qiyangtech Copyright Page 12 of 41

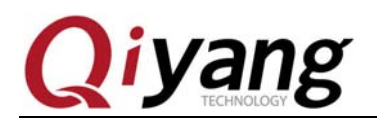

Step 4:Select Ubuntu.

| New Virtual Lachine Vizard                                                                                                    |   |
|----------------------------------------------------------------------------------------------------|---|
| Select a Guest Operating System<br>Which operating system will be installed on this virtual machine?                                        |   |
| Guest operating system          Microsoft Windows         Linux         Novell NetWare         Sun Solaris         VMware ESX         Other | 0 |
| Help     < Back     Next >     Cancel                                                                                                    |   |
| Picture 16                                                                                                    | - |

**Step 5:**Customizable virtual machine name, the second choice you store the virtual machine installation path; It's important to note that the virtual machine files are large, using a period of time may take up more than 20G, so choose a larger disk space, without Spaces in path, Target disk is best in NTFS format.

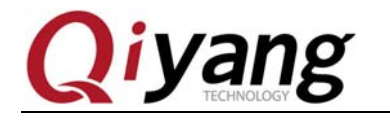

| Name the Virtual Machine   Wirtual machine name:   Ubuntu-10.10   Location:   F:\VM\ubuntu-10.10   Default location can be changed at Edit > Preferences.     The default location can be changed at Edit > Preferences.     <   Back   Next >   Cancel | New Virtual Machine Vizard                                                                                                    |        |
|----------------------------------------------------------------------------------------------------|----------------------------------------------------------------------------------------------------|--------|
| Virtual machine name:         Ubuntu-10.10         Location:         F:\VM\ubuntu-10.10         The default location can be changed at Edit > Preferences.             < Back                                                                           | Name the Virtual Machine<br>What name would you like to use for this virtual machine?                                                                      |        |
| <u>A Back</u> <u>N</u> ext > Cancel                                                                                                    | Virtual machine name:         Ubuntu-10.10         Location:         F:\VM\ubuntu-10.10         The default location can be changed at Edit > Preferences. | Browse |
|                                                                                                    | < <u>Back</u> <u>N</u> ext >                                                                                                    | Cancel |

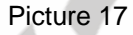

**Step 6:** This step is to allocate the virtual machine space, appropriately allocate more larger, the default is 20G, 50G be allocated here. If the space is small, will be insufficient in the future, it is easy to lead to problems such as system can't normal start. In this case, the value of space is the maximum allowable virtual machine takes up.

The second option is to select the way of storage, generally select a single file, if the target memory is FAT32, may need to split. Setup be completed, will generate a VMDK files in the target folder, can be simplely to understand this file as a virtual HD.

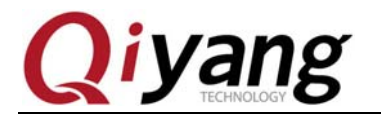

| New Virtual Lachine Vizard                                                                                                    |   |
|----------------------------------------------------------------------------------------------------|---|
| <b>Specify Disk Capacity</b><br>How large do you want this disk to be?                                                                                                    |   |
| The virtual machine's hard disk is stored as one or more files on the host computer's physical disk. These file(s) start small and become larger as you add applications, files, and data to your virtual machine.<br>Maximum disk gize (GB): 50.0<br>Recommended size for Ubuntu: 20 GB<br>Store virtual disk as a single file<br>Split virtual disk into multiple files<br>Split virtual disk makes it easier to move the virtual machine to another computer but may reduce performance with very large disks.<br>Pocket ACE size calculator |   |
| Help < Back Next > Cancel                                                                                                    |   |
|                                                                                                    | - |

Picture 18

**Step 7:** Click "Finish" to complete the virtual machine settings.

| ſ | New Virtual Lachine Vizard                                                                                                    |
|---|----------------------------------------------------------------------------------------------------|
|   | <b>Ready to Create Virtual Machine</b><br>Click Finish to create the virtual machine. Then you can install Ubuntu.                 |
|   | The virtual machine will be created with the following settings:                                                                   |
|   | Name:     Ubuntu=10.10       Location:     F:\VM\ubuntu=10.10       Version:     Workstation 6.5-7.x       Operating Sy     Ubuntu |
|   | Hard Disk: 50 GB<br>Memory: 512 MB<br>Network Adap NAT<br>Other Devices: CD/DVD, Floppy, USB Controller, Printer, Sou              |
|   |                                                                                                    |
|   |                                                                                                    |
|   | < Back Finish Cancel                                                                                                    |

Picture 19

Step 8: Completed the creation of a virtual machine, back to the main interface,

click the left side of the second option "Edit virtual machine Settings", and then
Any question, please send E-mail:supports@qiyangtech.com
Sales E-mail:mals@qiyangtech.com\_sales@qiyangtech.com
Website:http://www.qiytech.com
©2012 Qiyangtech Copyright

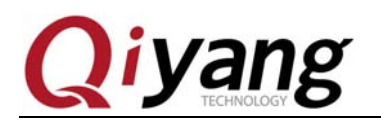

configure the virtual machine.

| 📴 Ubuntu-10.10 - VIIware Vorkstatio                                             | • <b>– – – – – – – – –</b>                                                                                                    |  |
|---------------------------------------------------------------------------------|----------------------------------------------------------------------------------------------------|--|
| <u> </u>                                                                        | lp                                                                                                    |  |
|                                                                                 |                                                                                                    |  |
| Alome 🗙 🔂 Ubuntu-10.10 🗙                                                        |                                                                                                    |  |
| Libuptu-10.10                                                                   |                                                                                                    |  |
| State: Powered off                                                              |                                                                                                    |  |
| Guest OS: Ubuntu                                                                |                                                                                                    |  |
| Location: F:\VM\ubuntu-10.10\Ubuntu-10 Version: Workstation 6.5-7 x virtual mac | D.10.vmx<br>thine                                                                                                    |  |
|                                                                                 |                                                                                                    |  |
| Commands                                                                        | Devices Options                                                                                                    |  |
| Power on this virtual machine                                                   | Memory 512 MB                                                                                                    |  |
| 112 Edit virtual machine settings                                               | Hard Disk (SCSI) 50 GB                                                                                                    |  |
| Enable ACE features (What is ACE?)                                              | CD/DVD (IDE) Auto detect                                                                                                    |  |
|                                                                                 | Floppy Auto detect                                                                                                    |  |
|                                                                                 | Guss Controller Present                                                                                                    |  |
|                                                                                 | Sound Card Auto detect     Present                                                                                                    |  |
|                                                                                 | These these these |  |
|                                                                                 |                                                                                                    |  |
|                                                                                 |                                                                                                    |  |
| Notes                                                                           |                                                                                                    |  |
| Type here to enter notes for this virtual machine.                              |                                                                                                    |  |
|                                                                                 |                                                                                                    |  |
|                                                                                 |                                                                                                    |  |
|                                                                                 |                                                                                                    |  |
|                                                                                 |                                                                                                    |  |
|                                                                                 |                                                                                                    |  |
|                                                                                 |                                                                                                    |  |
|                                                                                 |                                                                                                    |  |
|                                                                                 |                                                                                                    |  |
|                                                                                 |                                                                                                    |  |
| F                                                                               | Picture 20                                                                                                    |  |

Step 9: About memory, suggest to use above 1G memory setting, generally not

less than 512 M, less than half the total capacity of the memory.

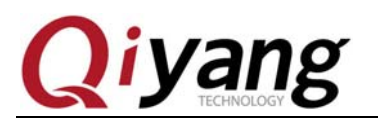

| Firtual Tachine Settings         Hardware       Options         Device       Summary         Memory       1024 MB         Processors       1         Hard Disk (SCSI)       50 GB         CD/DVD (IDE)       Auto detect         Wetwork Adapter       Bridged         Sound Card       Auto detect         Printer       Present         Display       Auto detect | Memory Specify the amount of memory allocated to this virtual machine. The memory size must be a multiple of 4 MB. Memory for this virtual machine: 1024 MB 32 GB 16 GB 16 GB 16 GB 16 GB 16 GB 16 GB 16 GB 16 GB 16 GB 16 MB 16 GB 16 MB 16 MB 16 MB 16 MB 16 MB 16 MB 16 MB 16 MB 16 MB 16 MB 16 MB 16 MB 16 MB 16 MB 16 MB 16 MB 16 MB 16 MB 16 MB 17 MB 16 MB 17 MB 16 MB 17 MB 16 MB 17 MB 16 MB 17 MB 17 MB |
|----------------------------------------------------------------------------------------------------|----------------------------------------------------------------------------------------------------|
| Equitable Ferniove                                                                                                    | OK Cancel Help                                                                                                    |

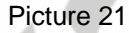

**Step 10:**Network Settings as "Bridged mode, then the virtual machine on the network structure and Windows equivalent of two equal computer. It is important to notice the different network environment should adopt different Settings.

If your PC connect to router directly, do not need to dial ,can directly access the network, and can get IP address through DHCP automatically, please set Bridged mode; If you need to dial to access the network, set to NAT model first, let the virtual machine through host machine access the network, when we need mount the network file system in the future, set Bridged mode.

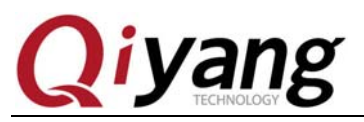

| Hardware Options                                                                                                    |                                                                                       |                                                                                                    |
|----------------------------------------------------------------------------------------------------|---------------------------------------------------------------------------------------|----------------------------------------------------------------------------------------------------|
|                                                                                                    |                                                                                       |                                                                                                    |
| Device         Sum           Memory         1024           Processors         1           Hard Disk (SCSI)         50 G           CD/DVD (IDE)         Auto           Network Adapter         Briddowork Adapter           Sound Card         Auto           Printer         Pres           Display         Auto | mmary<br>24 MB<br>GB<br>to detect<br>detect<br>sent<br>to detect<br>sent<br>to detect | Device status         Connected         Connect at power gn         Network connection         Image: Bridged: Connected directly to the physical network         Replicate ghysical network connection state         MAT: Used to share the host's IP address         Host-only: A private network shared with the host         Custom: Specific virtual network         VMnet0 (Auto-bridging) |
|                                                                                                    |                                                                                       | OK Cancel Help                                                                                                    |

Picture 22

Step 11: Floppy disk generally do not need, click "Remove ".

| Device       Summary         Image: Memory       1024 MB         Processors       1         Hard Disk (SCS)       50 GB         CD/DVD (IDE)       Auto detect         Propy       Auto detect         Onnection       Use ghysical drive:         Auto detect       Image         Sound Card       Auto detect         Printer       Present         Display       Auto detect         Create       Browse         Rgad-only       Rgad-only | Virtual Lachine<br>Hardware Options                                                                                                    | Settings                                                                                                    |                |
|----------------------------------------------------------------------------------------------------|----------------------------------------------------------------------------------------------------|----------------------------------------------------------------------------------------------------|----------------|
|                                                                                                    | Device<br>Memory<br>Processors<br>Charl Disk (SCSI)<br>CD/DVD (IDE)<br>Fioppy<br>SUB Controller<br>SUBS Controller<br>Sound Card<br>Printer<br>Display | Summary 1024 MB 1 50 GB Auto detect Auto detect NAT Present Auto detect Present Auto detect Present Auto detect | Device status  |
| Add <u>R</u> emove<br>OK Cancel Help                                                                                                    |                                                                                                    | Add <u>R</u> emove                                                                                              | OK Cancel Help |

Step 12: CD, if you install system with ISO file, setting as shown, then set the

paths to ISO; If you use a physical disks, select "CD/DVD".

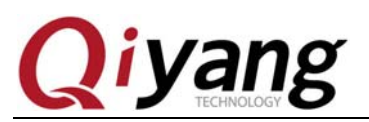

| Virtual Lachine<br>Hardware Options                                                                                                  | Settings                                                                            |                                                                                                    |
|----------------------------------------------------------------------------------------------------|-------------------------------------------------------------------------------------|----------------------------------------------------------------------------------------------------|
| Device<br>Memory<br>Processors<br>Hard Disk (SCSI)<br>CD/DVD (IDE)<br>Network Adapter<br>USB Controller<br>USB Controller<br>Display | Summary 1024 MB 1 50 GB Auto detect Bridged Present Auto detect Present Auto detect | Device status<br>© Connected<br>© Connection<br>© Use physical drive:<br>Auto detect<br>© Use ISO Image file:<br>D:\software\ISO\ubuntu-10.10-1 ♥ Browse<br>Adyanced |
| -                                                                                                    | Add <u>R</u> emove                                                                  |                                                                                                    |
|                                                                                                    |                                                                                     | OK Cancel Help                                                                                                    |
|                                                                                                    |                                                                                     |                                                                                                    |

Picture 24

After configuration is completed, click "OK " to return to main interface.

# 4. Install Ubuntu 10.10 OS in Virtual Machine

**Step 1:** At the virtual machine main interface, click the first item on the left "Power on this virtual machine", start the virtual machine.

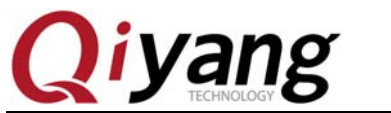

Ubuntu Installation for Virtual Machine Manual

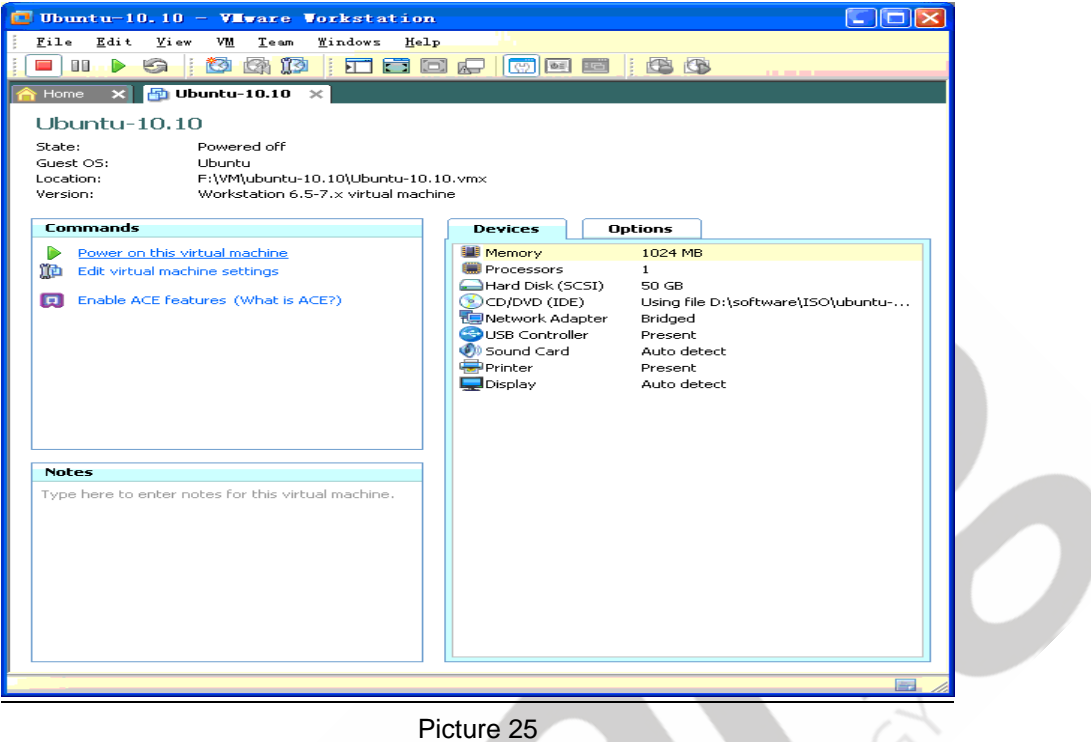

**Step 2:** Because the virtual machine hard disk system is not yet installed, so after BIOS interface will start from CD, after appearing Ubuntu logo select English then click "install Ubuntu".

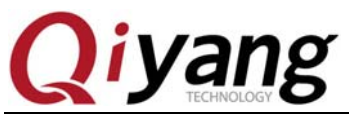

| 😨 Ubuntu-10.10 - VIIware W                                                                                                    | orkstation                                                      |                                                                           |                  |  |
|----------------------------------------------------------------------------------------------------|-----------------------------------------------------------------|---------------------------------------------------------------------------|------------------|--|
| File Edit View VM Tabs<br>■ - E to O I I                                                                                                    |                                                                 |                                                                           |                  |  |
|                                                                                                    | ^                                                               |                                                                           |                  |  |
| No. Install                                                                                                    |                                                                 |                                                                           | 100              |  |
| Welcome                                                                                                    |                                                                 |                                                                           |                  |  |
| English<br>Español<br>Esperanto<br>Euskara<br>Français<br>Gaeilge<br>Galego<br>Hrvatski<br>Italiano<br>Kurdî<br>Latviski<br>Lietuviškai<br>Magyar | Try Ubuntu                                                      | Install Ubuntu                                                            |                  |  |
| Nederlands<br>Norsk bokmål                                                                                                    | You can try Ubuntu without ma<br>directly from this CD.         | aking any changes to your computer,                                       |                  |  |
| Norsk nynorsk<br>Polski<br>Português                                                                                                    | Or if you're ready, you can ins<br>current operating system. Th | stall Ubuntu alongside (or instead of) you<br>is shouldn't take too long. | r                |  |
| Português do Brasil                                                                                                    | You may wish to read the <u>rele</u>                            | ase notes.                                                                |                  |  |
| To direct input to this VM, c                                                                                                    | lick inside or press Ctrl+<br>Picture 20                        | c 🕞 🖼 🖷                                                                   | <b>0.</b> 🛛 🔲 // |  |

Step 3: Several checks on there, do not select the two options on below, click the

"forward".

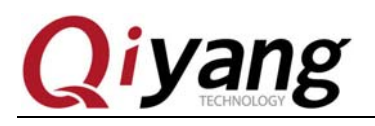

| iome 🗙 🛱 Ubuntu-10.10 🗙                                                                                                    |  |
|----------------------------------------------------------------------------------------------------|--|
| <u>එ</u>                                                                                                    |  |
|                                                                                                    |  |
| 8 Install                                                                                                    |  |
| Preparing to install Ubuntu                                                                                                    |  |
|                                                                                                    |  |
| For best results, please ensure:                                                                                                    |  |
| that you have at least 2.6 GB available drive space                                                                                                    |  |
| that you are plugged in to a power source                                                                                                    |  |
| ✓ that you are connected to the Internet                                                                                                    |  |
| Ubuntu supports MP3 playback, Flash content, wifi hardware, and<br>similar functionality through third party software, not all of which is<br>open source. This software is subject to the license terms included<br>with the software's documentation. |  |
| Tick this box to install the software for this functionality.                                                                                                    |  |
| The following notice applies to the Fluendo MP3 plugin: "MPEG Layer-3<br>audio decoding technology licensed from Fraunhofer IIS and Thomson."                                                                                                    |  |
| Download updates while installing                                                                                                    |  |
| Quit Back Forward                                                                                                    |  |
|                                                                                                    |  |

Picture 27

Step 4: Select "empty and use the entire disk".

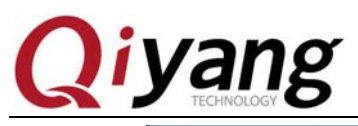

| 😳 Ubuntu-10.10 - VIIware Workstation                                        |  |
|-----------------------------------------------------------------------------|--|
| <u>F</u> ile <u>E</u> dit <u>V</u> iew V <u>M</u> <u>T</u> abs <u>H</u> elp |  |
|                                                                             |  |
| 🙆 Home 🗙 🕞 Ubuntu-10.10 🗙                                                   |  |
| も じ                                                                         |  |
|                                                                             |  |
|                                                                             |  |
| Allocate drive space                                                        |  |
|                                                                             |  |
| Erase and use the entire disk                                               |  |
| Specify partitions manually (advanced)                                      |  |
|                                                                             |  |
|                                                                             |  |
|                                                                             |  |
|                                                                             |  |
|                                                                             |  |
|                                                                             |  |
|                                                                             |  |
|                                                                             |  |
| Quit Back Install Now                                                       |  |
|                                                                             |  |
| To direct input to this VM, click inside or press Ctrl+G.                   |  |
|                                                                             |  |

Picture 28

**Step 5:** Start the installation.

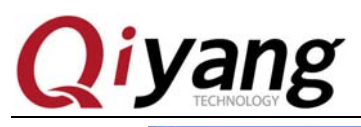

| <u>E</u> dit <u>V</u> iew V <u>M</u> | Tabs Help                                                           |  |
|--------------------------------------|---------------------------------------------------------------------|--|
| iome × 🔂 Ubuntu-                     | -10.10 ×                                                            |  |
| С<br>С                               |                                                                     |  |
|                                      |                                                                     |  |
|                                      | Install                                                             |  |
| A                                    | Allocate drive space                                                |  |
| Sele                                 | act drive: SCSI3 (0.0.0) (sda) - 21.5 GB V/Mware. V/Mware Virtual S |  |
|                                      |                                                                     |  |
|                                      |                                                                     |  |
|                                      |                                                                     |  |
|                                      | Ubuntu                                                              |  |
|                                      | /dev/sda (ext4)<br>0.0 B                                            |  |
|                                      |                                                                     |  |
|                                      |                                                                     |  |
|                                      | Use Entire Partition Split Largest Partition                        |  |
|                                      |                                                                     |  |
|                                      | Quit Back Install Now                                               |  |
|                                      |                                                                     |  |
|                                      |                                                                     |  |

Picture 29

CH

Step 6: Select Time Zone.

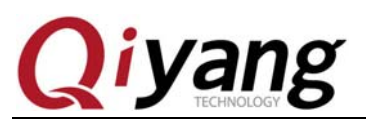

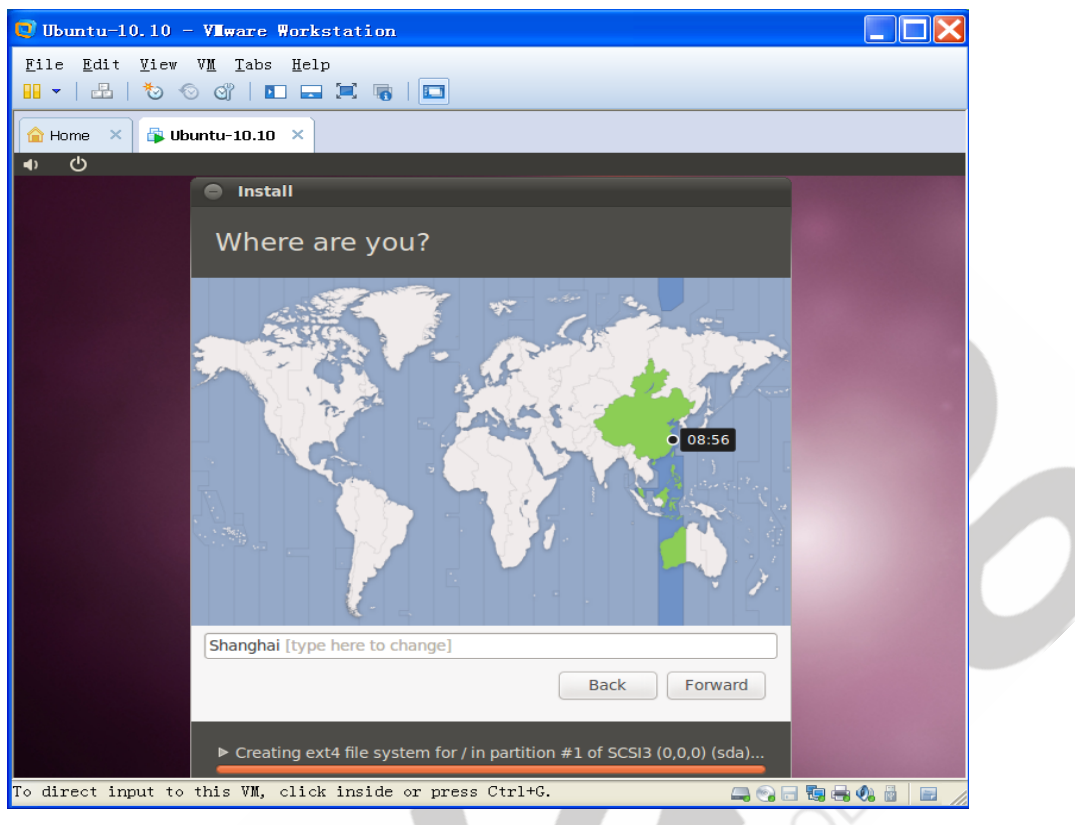

Picture 30

Step 7: Keyboard layout.

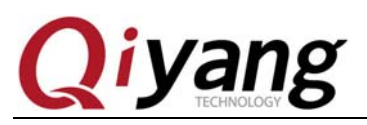

| Home × 🕞 U | ountu-10.10 ×                                                                                                    |                                                                                                    |  |
|------------|----------------------------------------------------------------------------------------------------|----------------------------------------------------------------------------------------------------|--|
|            | Install                                                                                                    |                                                                                                    |  |
|            | Keyboard layou                                                                                                    | t                                                                                                    |  |
|            | Choose your keyboard layou                                                                                                    | ut:                                                                                                    |  |
|            | Tajikistan<br>Tanzania<br>Thailand<br>Turkey<br>Turkmenistan<br>USA<br>Ukraine<br>United Kingdom<br>Uzbekistan<br>Vietnam<br>Type here to test your keyb | USA - Alternative international (<br>USA - Cherokee<br>USA - Classic Dvorak<br>USA - Colemak<br>USA - Dvorak<br>USA - Dvorak<br>USA - Dvorak international<br>USA - Group toggle on multiply/<br>USA - International (AltGr dead<br>USA - International (with dead k<br>USA - Left handed Dvorak |  |
|            | Figure out keyboard layout                                                                                                    | Back Forward                                                                                                    |  |

**Step 8:** Create a user and password. Need to be aware of different release versions between some older versions, ubuntu do not configure the root user, the user created here are not the root user, and no all permissions of root.

. . . . .

Step 9: There is a long installation process, please be patient.

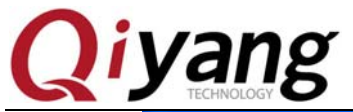

| lie <u>E</u> dit View                       | v <u>M</u> <u>1</u> abs <u>H</u> elp<br>⊙ ♂   <b>D</b> == 戸 ആ |                        |               |                 |  |
|---------------------------------------------|---------------------------------------------------------------|------------------------|---------------|-----------------|--|
| THome ×                                     | buntu-10.10 ×                                                 |                        |               |                 |  |
| <ul> <li>●</li> <li>●</li> <li>●</li> </ul> |                                                               |                        |               |                 |  |
|                                             | Install                                                       |                        |               |                 |  |
|                                             | Who are you                                                   | ?                      |               |                 |  |
|                                             | Your name:                                                    | bigstrong              |               | ✓               |  |
|                                             | Pick a username:                                              | bigstrong 🖌            |               |                 |  |
|                                             | Choose a password:                                            | •••••                  | Fair password |                 |  |
|                                             | Confirm your password:                                        | •••••                  | ] 🖌           |                 |  |
|                                             |                                                               | ○ Log in automatically |               |                 |  |
|                                             |                                                               | Require my password    | to log in     |                 |  |
|                                             |                                                               | Encrypt my nome        | Tolder        |                 |  |
|                                             |                                                               |                        |               |                 |  |
|                                             |                                                               |                        |               |                 |  |
|                                             |                                                               |                        |               |                 |  |
|                                             |                                                               |                        |               |                 |  |
|                                             |                                                               |                        | Back Forward  |                 |  |
|                                             |                                                               |                        |               |                 |  |
|                                             | Copying files                                                 |                        |               |                 |  |
|                                             |                                                               |                        |               |                 |  |
| direct input to                             | this VM, click inside                                         | or press Ctrl+G.       |               | 😪 🗖 🐚 🖶 🏟 📓 📄 🥢 |  |

**Step 10:**In the process of installation, need to download something from the Internet (So before installation should keep network smoothly .

**Step 11:** After the installation is completed, restart the virtual machine system.

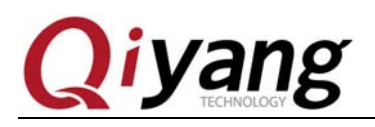

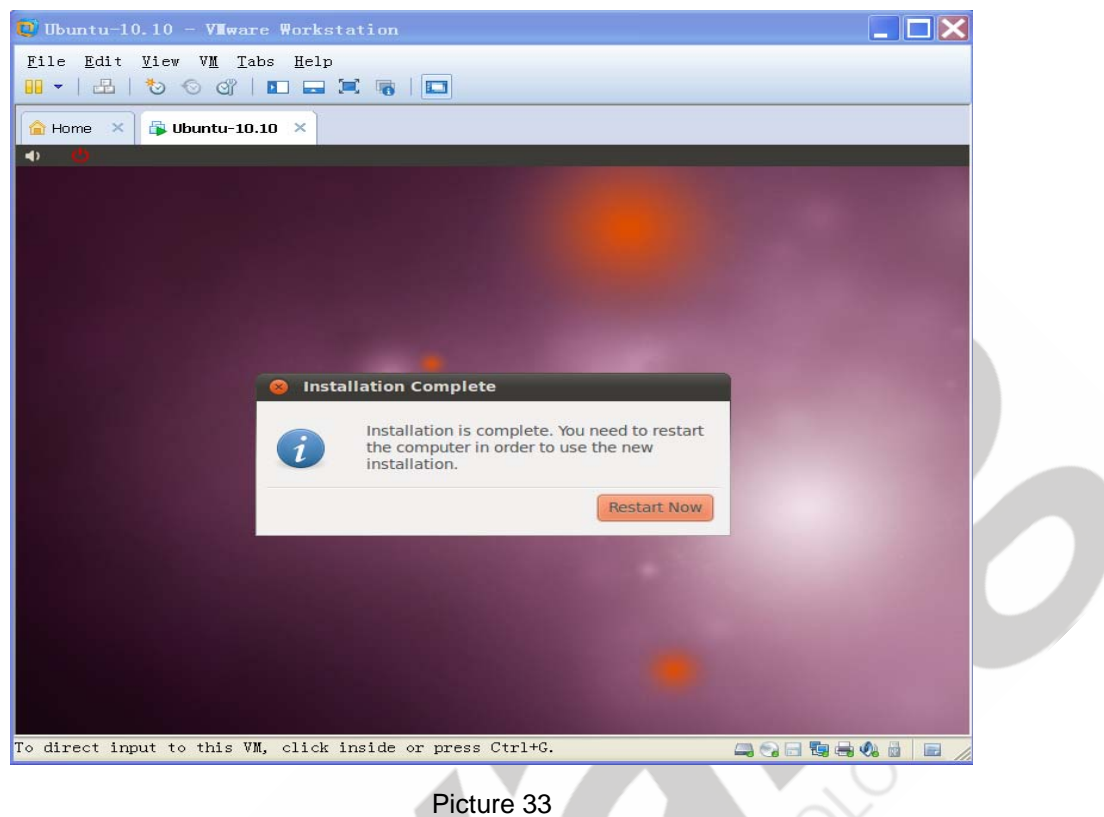

Step 12: Click "restart", prompt to take out the installation disk ,then press the

#### [ENTER] key.

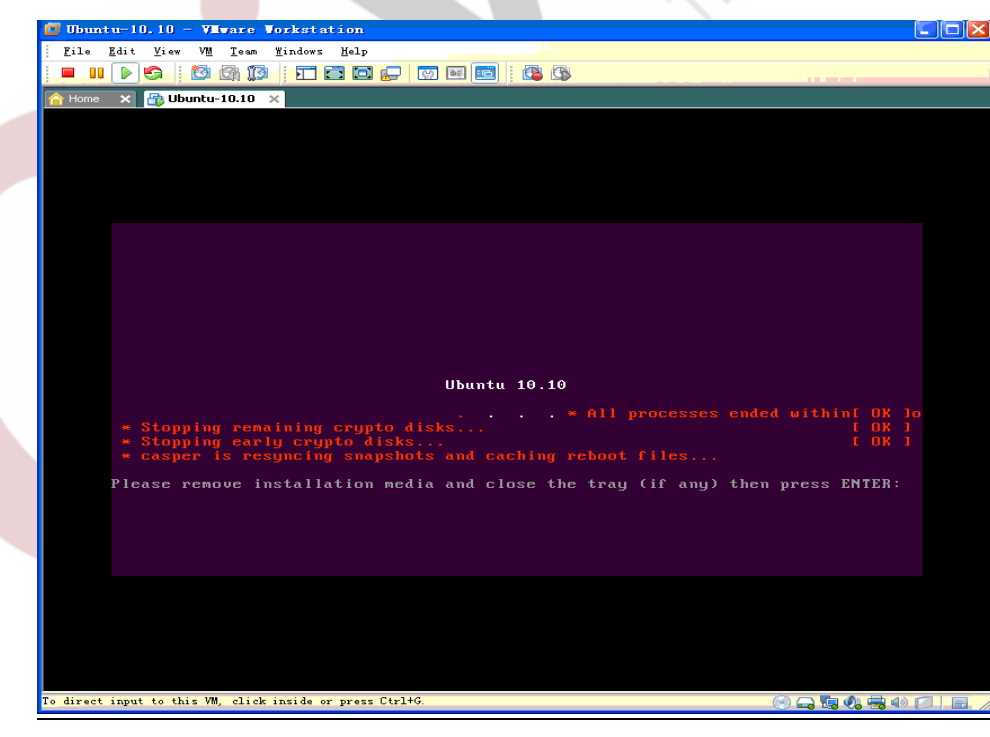

Any question, please send E-mail:<u>supports@qiyangtech.com</u> Sales E-mail:mals@qiyangtech.com\_sales@qiyangtech.com Website:http://www.qiytech.com ©2012 Qiyangtech Copyright

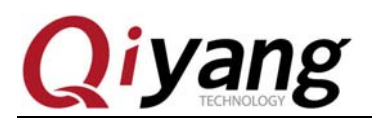

Picture 34

Step 13: Click "VM->Setting", If you can't find the mouse, you can press [CTRL

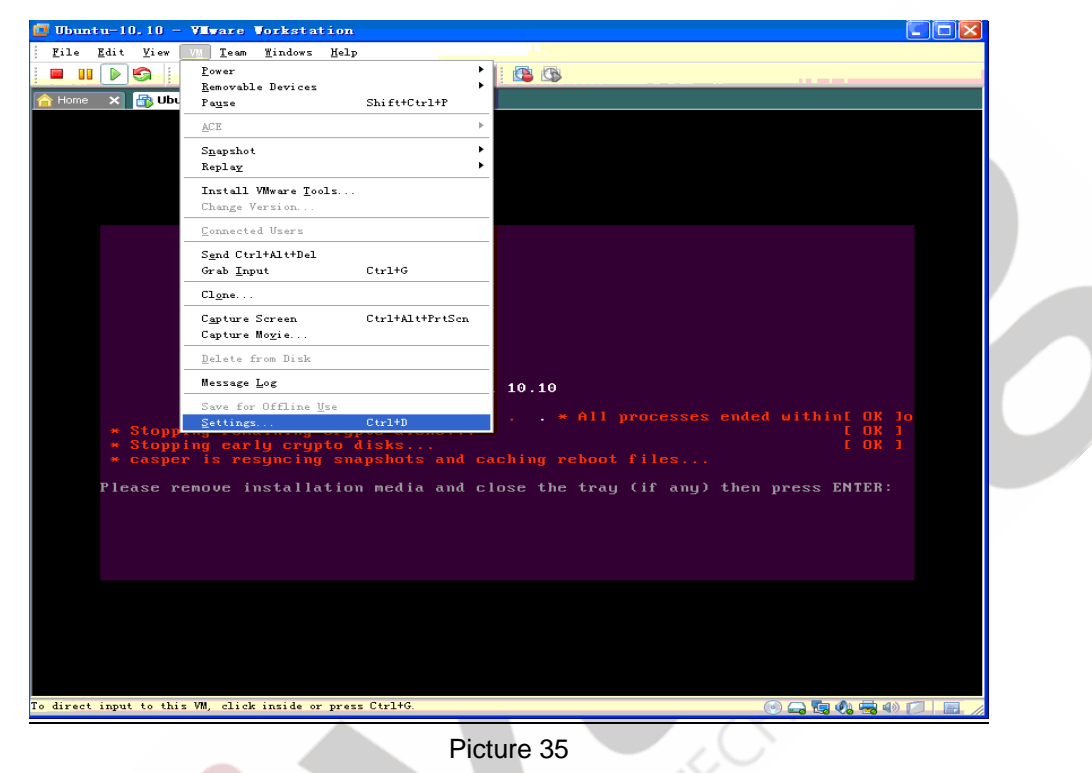

+ Alt], the mouse is released from the virtual machine.

**Step 14:** In the pop-up Settings interface, set CD/DVD parameters as shown, also can empty ISO path, click "OK", click in the virtual machine, the mouse return to the virtual machine, then press [enter] to restart.

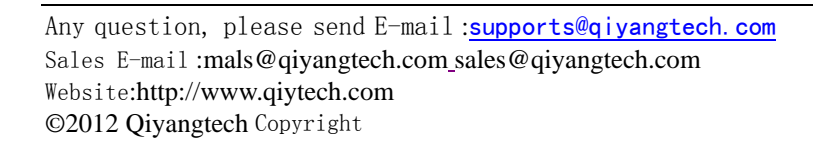

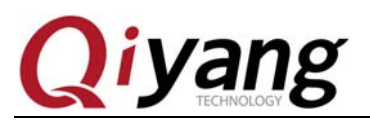

| 📴 Ubuntu-10.10 - VEware Vorkstation                                                                                                    |                                                                                                    |   |
|----------------------------------------------------------------------------------------------------|----------------------------------------------------------------------------------------------------|---|
| <u>F</u> ile <u>E</u> dit <u>V</u> iew <u>WM</u> <u>T</u> eam <u>W</u> indows <u>H</u> elp                                                                                                    | 14 m                                                                                                    |   |
| Virtual Machine Settings                                                                                                    |                                                                                                    |   |
|                                                                                                    |                                                                                                    |   |
| Hardware Options                                                                                                    |                                                                                                    |   |
| Device     Summary       Memory     1024 MB       Processors     1       Hard Disk (SCSI)     50 GB       COLOVD (DEV)     Using file D:\software\ISO\u       Network Adapter     Bridged       O'USB Controller     Present       O'Sound Card     Auto detect       Printer     Present       Display     Auto detect | Device status<br>Connected<br>Connection<br>Use ghysical drive:<br>G:<br>Use ISO image file:<br>Transformed and and and and and and and and and an |   |
| Add Remove                                                                                                    | OK Cancel Help                                                                                                    | 9 |
| Pict                                                                                                    | ure 36                                                                                                    |   |

Step 15: After the restart, Enter user name and password, then enter the system.

| 🚖 Home 🗙 🕞 Ubunt | tu-10.10 ×                                                          |  |
|------------------|---------------------------------------------------------------------|--|
|                  | bigstrong-desktop     bigstrong     Password:     Cancel     Log In |  |

Picture 37

Step 16: Go into the system first, enable the root account, use the command line

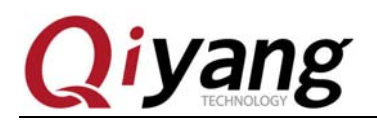

to start the root, open the terminal as shown:

| 🦁 Ubuntu-10.10 - VIIware Wor    | kstation                                                                  |                                        |        |
|---------------------------------|---------------------------------------------------------------------------|----------------------------------------|--------|
| File Edit View VM Tabs He       | lp                                                                        |                                        |        |
|                                 |                                                                           |                                        |        |
| 🔓 Home 🗙 🕞 Ubuntu-10.10 🗙       |                                                                           |                                        |        |
| Applications Places             | system 🍪 🚬 🚬                                                              | ा 🏦 🜒 🛛 🖂 Fri Oct 18, 10:02 AM 😣 bigst | rong 😃 |
| < Accessories                   | Calculator                                                                |                                        |        |
| Games                           | 🔸 📄 Character Map                                                         |                                        |        |
| Craphics                        | 🕨 🌍 Disk Usage Analyzer                                                   |                                        |        |
| ) Internet                      | 🔸 📇 Manage Print Jobs                                                     |                                        |        |
| Gffice                          | <ul> <li>Search for Files</li> </ul>                                      |                                        |        |
| 🧃 Sound & Video                 | • 🚺 Take Screenshot                                                       |                                        |        |
| 🚡 Ubuntu Software Cente         | r Text Editor Add this launch<br>Add this launch<br>Tomboy No Entire menu | er to genel<br>er to gesktop           |        |
|                                 |                                                                           |                                        |        |
|                                 |                                                                           |                                        |        |
| To direct input to this VM oli  | ck inside or press (tr)+(                                                 |                                        |        |
| To affect input to this way off | Picture 3                                                                 | 8                                      |        |

**Step 17:** Click "Terminal ", type the following command:

sudo passwd root

The system will ask for your password, after inputted, require setting a new password for root, enter the root password twice then root account setting is completed.

**Step 18:** Click the "power icon" in the top right corner, Log out of the current user.

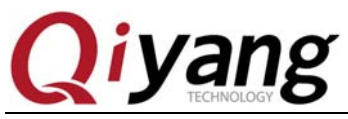

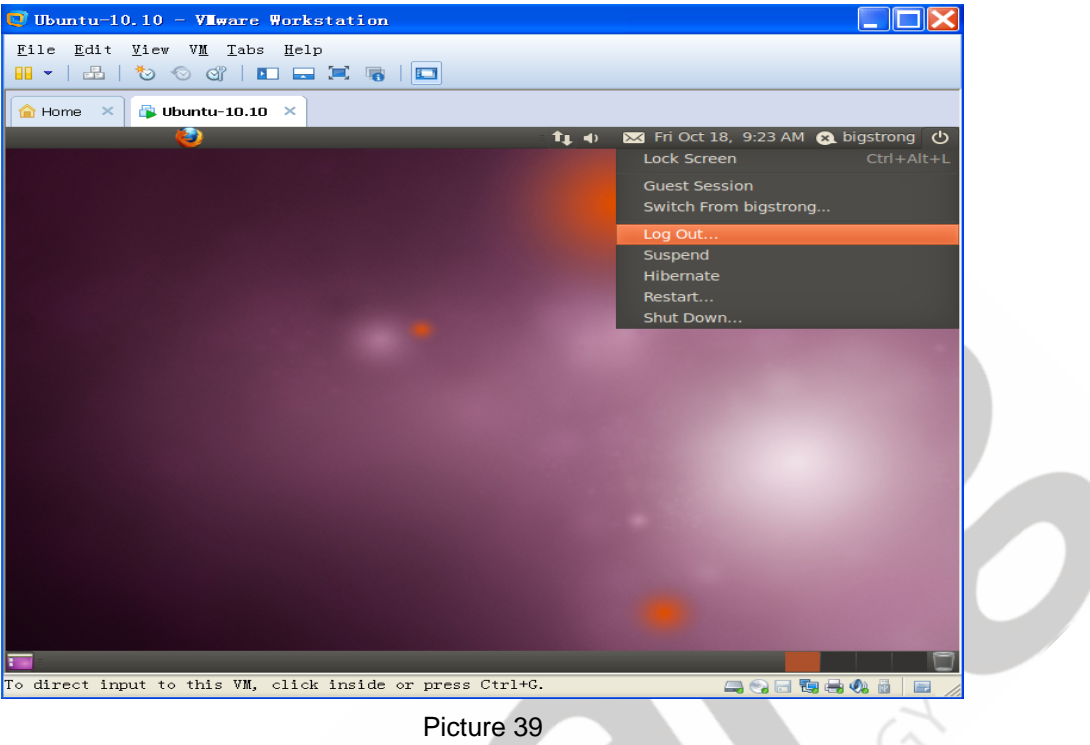

# Step 19: Select "logout" in the pop-up dialog.

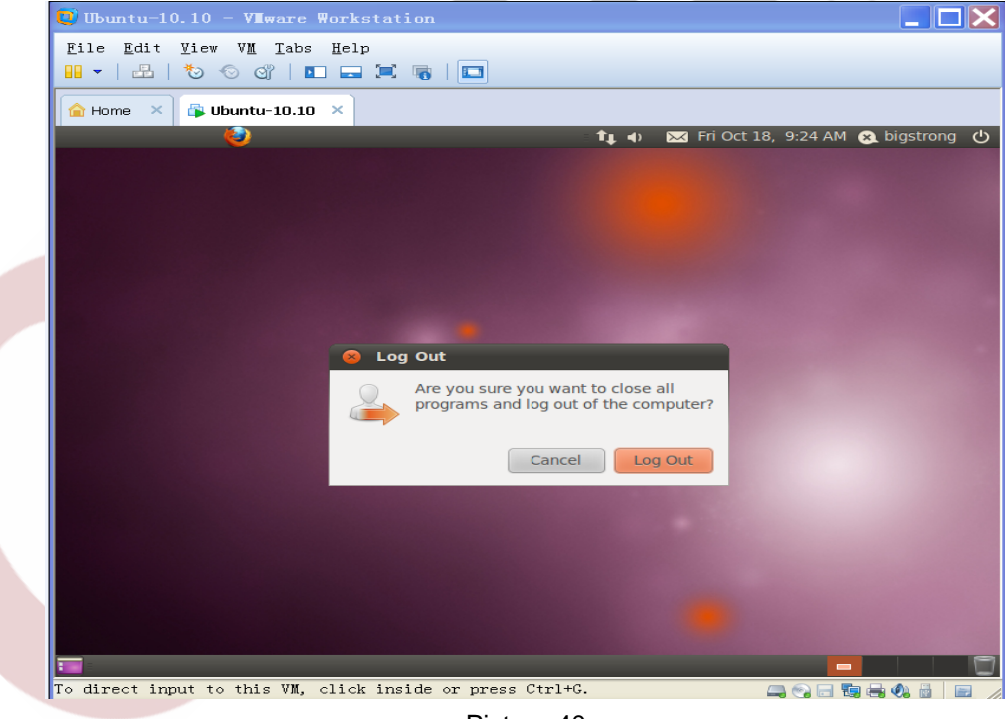

#### Picture 40

Step 20: Back to the login screen, click "other".

Any question, please send E-mail:<u>supports@qiyangtech.com</u> Sales E-mail:mals@qiyangtech.com\_sales@qiyangtech.com Website:http://www.qiytech.com ©2012 Qiyangtech Copyright

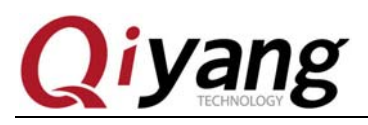

| 👽 Ubuntu-10.10 - VIIware Workstation                     |                                                                                                    |  |
|----------------------------------------------------------|----------------------------------------------------------------------------------------------------|--|
| File Edit View VM Tabs Help                              |                                                                                                    |  |
|                                                          |                                                                                                    |  |
| Ame X Bubuntu-10.10 X                                    |                                                                                                    |  |
|                                                          |                                                                                                    |  |
|                                                          |                                                                                                    |  |
|                                                          |                                                                                                    |  |
|                                                          | the state of the state of the                                                                                    |  |
|                                                          |                                                                                                    |  |
| Ubuntu maverick (development branch)                     |                                                                                                    |  |
|                                                          |                                                                                                    |  |
| Other                                                    |                                                                                                    |  |
|                                                          |                                                                                                    |  |
|                                                          |                                                                                                    |  |
|                                                          |                                                                                                    |  |
|                                                          | States and States                                                                                                |  |
|                                                          | and the second second second second second second second second second second second second second second second |  |
|                                                          | <b>6</b> Fri 9:25                                                                                                |  |
| o direct input to this VM, click inside or press Ctrl+G. |                                                                                                    |  |
| Picture 41                                               |                                                                                                    |  |
| Enter the user name: root.                               |                                                                                                    |  |
|                                                          | A C                                                                                                    |  |
|                                                          |                                                                                                    |  |
|                                                          |                                                                                                    |  |

Picture 41

Step 21: Enter the user name: root.

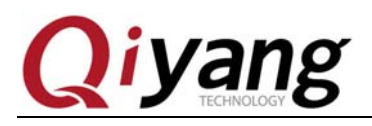

| 🕑 Ubuntu-10.10 - VIIware Workstation                              |                       |
|-------------------------------------------------------------------|-----------------------|
| File Edit View VM Tabs Help                                       |                       |
|                                                                   |                       |
| Ame X 🛱 Ubuntu-10.10 X                                            |                       |
|                                                                   |                       |
|                                                                   |                       |
|                                                                   |                       |
|                                                                   |                       |
|                                                                   | and the second second |
|                                                                   |                       |
| Ubuntu mayerick (development branch)                              |                       |
| Other                                                             |                       |
| Username: root                                                    |                       |
|                                                                   |                       |
| Cancel Log In                                                     |                       |
|                                                                   |                       |
|                                                                   |                       |
|                                                                   |                       |
|                                                                   |                       |
| 😗 Fri 9:                                                          | 26 AM 🕐               |
| Fo direct input to this WM, click inside or press Ctrl+G. 🔤 🕞 🕞 🕞 | 2. 🗟 🖻 🌽              |
|                                                                   |                       |

# **Step 22:** Enter the password of the root.

| 💟 Ibu               | mtu-10.10                | ) – VI.wa       | are Works                 | tation                      |                            |                |         |   |          |
|---------------------|--------------------------|-----------------|---------------------------|-----------------------------|----------------------------|----------------|---------|---|----------|
| <u>F</u> ile<br>■ ▼ | <u>E</u> dit <u>V</u> ie | :w V <u>M (</u> | <u>I</u> abs <u>H</u> elp | II 🐻                        |                            |                |         |   |          |
| 合 Hor               | me × 🖧                   | Ubuntu-1        | 10.10 ×                   |                             |                            |                |         |   |          |
|                     |                          |                 |                           | Ubuntu ma<br>C<br>Password: | averick (d<br>bther<br>Can | evelopment bra | nch)    |   |          |
| 0                   | English (Unit            | ed States)      |                           | USA                         |                            | Ubuntu Desktop | Edition | Ø | Fri 9:26 |
| T∘ dir              | ect input                | to this         | VM, click                 | inside or                   | r press                    | Ctrl+G.        |         |   |          |
|                     |                          |                 |                           |                             | Pictu                      | re 43          |         |   |          |

Any question, please send E-mail:<u>supports@qiyangtech.com</u> Sales E-mail:mals@qiyangtech.com\_sales@qiyangtech.com Website:http://www.qiytech.com ©2012 Qiyangtech Copyright

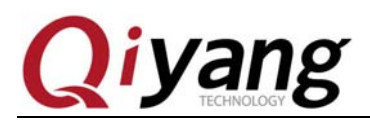

**Step 23:** In the case of without special instructions, use root login to complete the corresponding operations.

**Step 24:**After installing vmware-tools ,can easily exchange file between the virtual machine and host machine, also can realize the adaptive of virtual machine resolution.

Click "VM->Install Vmware Tools ".

| <b>• •</b> • • • • • • • • • • • • • • • • |                                          |                 |                                    |
|--------------------------------------------|------------------------------------------|-----------------|------------------------------------|
| Ubuntu-10.10 -                             | - VLware Workstation                     |                 |                                    |
| <u>F</u> ile <u>E</u> dit <u>V</u> iew     | VM Tabs Help                             |                 |                                    |
|                                            | Power                                    | •               |                                    |
| 合 Home 🛛 🔉 🔂                               | Removable <u>D</u> evices<br>Pause       | Ctrl+Shift+P    |                                    |
|                                            |                                          |                 | Fri Oct 18 9:33 AM 🐼 bigstrong (b) |
|                                            | S <u>e</u> nd Ctrl+Alt+Del<br>Grab Input | Ctrl+G          |                                    |
|                                            |                                          |                 |                                    |
|                                            | S <u>n</u> apshot<br>Canture Screen      | Ctrl+Alt+PrtScn |                                    |
|                                            | Capture No <u>v</u> ie                   | our architen    |                                    |
|                                            | Manage                                   |                 |                                    |
|                                            | Install VMware <u>T</u> ools             |                 |                                    |
|                                            | Settings                                 | C+r1+D          |                                    |
|                                            |                                          |                 |                                    |
|                                            |                                          |                 |                                    |
|                                            |                                          |                 |                                    |
|                                            |                                          |                 |                                    |
|                                            |                                          |                 |                                    |
|                                            |                                          |                 |                                    |
|                                            |                                          |                 |                                    |
|                                            |                                          |                 |                                    |
|                                            |                                          |                 |                                    |
|                                            |                                          |                 |                                    |
|                                            |                                          |                 |                                    |
|                                            |                                          |                 |                                    |
|                                            |                                          |                 |                                    |
|                                            |                                          |                 |                                    |
|                                            |                                          |                 |                                    |
| o direct input to                          | this VM, click inside or                 | press Ctrl+G.   |                                    |
|                                            |                                          |                 |                                    |
|                                            |                                          | Picture 44      |                                    |

**Step 25:** In the virtual machine desktop pops up a window, installation files are mounted in CD form in the virtual machine.

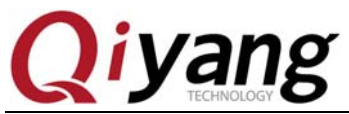

| File Edit View VM Tabs Help<br>Home Construction (Construction)<br>Home Construction (Construction)<br>File Edit View Co Bookmarks Help<br>VMware Tools<br>File Edit View Co Bookmarks Help<br>Places VMware Tools<br>Desktop<br>File System<br>Music<br>Ploppy Drive<br>VMware Tools<br>Tash<br>Documents<br>Music<br>Pictures<br>Videos<br>Downloads                                                                                                    | 🕽 Ubuntu-10.10 - VIIware W                                                                                                    | Forkstation                                   |                              |                     |
|----------------------------------------------------------------------------------------------------|----------------------------------------------------------------------------------------------------|-----------------------------------------------|------------------------------|---------------------|
| Home X Ubuntu-10.10 X If all C C L L L L L L L L L L L L L L L L L                                                                                                    | File Edit View VM Tabs                                                                                                    | Help                                          |                              |                     |
| Home Mome Multi-10.10 × I doubte-10.10 × I doubte-10.10 ×                                                                                                    |                                                                                                    |                                               |                              |                     |
| VMware Tools File Edit View Go Bookmarks Help Faces • * • Forward • • • © VMware Tools Back • • Forward • • • © VMware Tools Bigstrong Desktop File System File System Forward • • • • • • • • • • • • • • • • • • •                                                                                                    | Home × buntu-10.10                                                                                                    | ×                                             |                              | 8 AM A bigstrong () |
| File Edit View Go Bookmarks Help<br>Back  Forward  Forward |                                                                                                    |                                               | - ••• ••) 🐹 Fill Oct 18, 9.2 |                     |
| Forward  Forward       | File Edit View Go Bookmark                                                                                                    | ks Help                                       |                              |                     |
| Places Image: Constraint of the system   Image: Pickup of the system   Image: Pickup of the system <td< td=""><td>🔶 Back 🔻 🛶 Forward 👻 4</td><td>·<br/>1 🛛 📿 🔒 💻 🖻</td><td>🕻 100% 🍳 🛛 Icon View</td><td>- Q</td></td<>                                                                                                    | 🔶 Back 🔻 🛶 Forward 👻 4                                                                                                    | ·<br>1 🛛 📿 🔒 💻 🖻                              | 🕻 100% 🍳 🛛 Icon View         | - Q                 |
| <ul> <li>▲ bigstrong</li> <li>➡ Desktop</li> <li>➡ File System</li> <li>➡ Network</li> <li>➡ Floppy Drive</li> <li>♥ VMware Tools</li> <li>▲ Trash</li> <li>➡ Documents</li> <li>➡ Music</li> <li>➡ Pictures</li> <li>➡ Videos</li> <li>➡ Downloads</li> </ul>                                                                                                    | Places 🔻 🕯 💿 VM                                                                                                    | Mware Tools                                   |                              |                     |
|                                                                                                    | <ul> <li>de bigstrong</li> <li>in Desktop</li> <li>in File System</li> <li>in Network</li> <li>in Floppy Drive</li> <li>in VMware Tools</li> <li>in Tash</li> <li>in Documents</li> <li>in Music</li> <li>in Pictures</li> <li>in Videos</li> <li>in Downloads</li> </ul> | iffest.txt VMwareTools-9.2.<br>1031360.tar.gz | 3-                           |                     |

Step 26: Close the pop-up window and open a terminal window, type the

# following command in turn:

| root@ubuntu:/# cp media/"VMware Tools"/VMwareTools-8.4  | 4.4-301548.tar.gz . /* Copy to   |
|---------------------------------------------------------|----------------------------------|
| the current directory */                                |                                  |
| root@ubuntu:/# tar -xvf VMwareTools-8.4.4-301548.tar.gz | /* extract */                    |
| root@ubuntu:/# cd vmware-tools-distrib                  | /* Enter the                     |
| directory */                                            |                                  |
| root@ubuntu:/# ./vmware-install.pl                      | /* All the prompt to press enter |
| */                                                      |                                  |
| root@ubuntu:/# cd                                       | /* Return to                     |
| the upon directory */                                   |                                  |
| root@ubuntu:/# rm -rf vmware-tools-distrib              | /* Delete                        |
| the folder */                                           |                                  |
| root@ubuntu:/# rm VMwareTools-8.4.4-301548.tar.gz       | /* Delete                        |
| the package*/                                           |                                  |

Finally, restart the server, vmware-tools is installed.

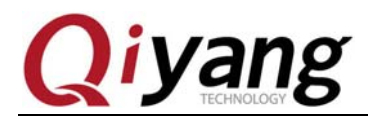

# 5. ubuntu 10.10 development environment configuration, the

#### necessary software package

Ubuntu provides apt - get way to install the software from the Internet, can solve the problem of some dependencies automatically. Please input the following command to install the corresponding software. If can't find the software, may be

your network access has a problem, or the source set need to be updated.

root@ubuntu:/# apt-get install build-essential root@ubuntu:/# apt-get install libncurses5-dev root@ubuntu:/# apt-get install bison root@ubuntu:/# apt-get install flex root@ubuntu:/# apt-get install gettext root@ubuntu:/# apt-get install texinfo root@ubuntu:/# apt-get install subversion

# 6. NFS service configuration

NFS(Network File System), It shares different host(OS) over the network directory, through the NFS ,mount directory to the remote host, access to this directory as access to the local directory!) The root user do the following operation.

#### 1. NFS server and the client installation.

root@ubuntu:/# apt-get install nfs-kernel-server nfs-common portmap

Do you want to continue [Y/n]? Y

After installing the client ,can have a NFS service test in the native machine.

#### 2. Portmap Configuration

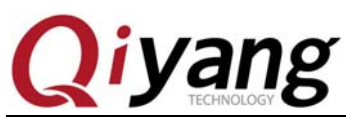

root@ubuntu:/# dpkg-reconfigure portmap

Select "No".

3. Mount the directory and the permission configuration.

First, build[/NFS]directory

root@ubuntu:/# mkdir /nfs

#### Modify the NFS configuration

root@ubuntu:/# vim /etc/exports

Configuration is as follows:

# /etc/exports: the access control list for filesystems which may be exported # to NFS clients. See exports(5). # # Example for NFSv2 and NFSv3: # /srv/homes hostname1(rw,sync) hostname2(ro,sync) # # Example for NFSv4: # /srv/nfs4 gss/krb5i(rw,sync,fsid=0,crossmnt) # /srv/nfs4/homes gss/krb5i(rw,sync) # /nfs \*(rw,sync,no\_root\_squash,no\_subtree\_check)

#### Remark: \* there is space in front

The content behind the # is to explain/nfs the NFS Shared directory, \* is any IP

can share this directory, you can change to limited IP, rw is permissions, sync is

the default.

## 4. NFS service and portmap Restart)

root@ubuntu:/# service nfs-kernel-server restart root@ubuntu:/# service portmap restart

# 5. NFS test)

Try to mount a local disk, [/nfs] will be mounted to[/mnt].

root@ubuntu:/# mount -t nfs 192.168.1.241:/nfs mnt/ IP \*/. /\*192.168.1.241 is your own

Running the df

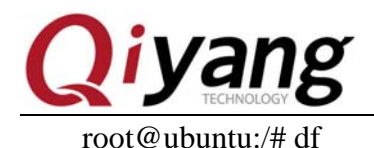

192.168.1.110:/nfs 19737280 2962304 15772352 16% /mnt

Mount successfully test successfully, then uninstall.

root@ubuntu:/# umount mnt/

Then to test the development board mount ubuntu server, generally IP has no

limitation, development board mount will succeed. If still have questions, please

check the ubuntu firewall Settings, use the following command to close the

firewall, and then try to mount again:

root@ubuntu:/# sudo ufw disable

- 7. Samba services configuration
- 1. Install samba services.

root@ubuntu:/# sudo apt-get install samba root@ubuntu:/# sudo apt-get install smbfs

2. Edit [/etc/samba/smb.conf], and config files.

root@ubuntu:/# sudo vi /etc/samba/smb.conf

- (1) Delete # before the "security = user"
- (2) Add the following content at the end of the file:

[samba] comment = Home Directories path = /home/wjh/samba available = yes browseable = yes read only = no public = yes

*Remark: Please pay attention to the red letter, here want to use absolute paths, may not be able to access with the [~/samba].* 

3. Create a user in system Settings, the user is called samba

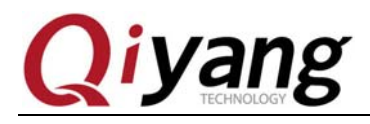

Sets the samba user to the samba account, and set the permissions.

root@ubuntu:/# sudo smbpasswd -a samba root@ubuntu:/# mkdir ~/samba root@ubuntu:/# chmod 777 ~/samba

4. Ubuntu samba server restart

root@ubuntu:/# sudo /etc/init.d/smbd restart

#### Or Enter the following command:

root@ubuntu:/# sudo service smbd stop root@ubuntu:/# sudo service smbd restart

5. Ubuntu samba server access

In the folder where input "\ \ " +" ubuntu machine IP ", example: [ \ \

192.168.1.241 ]

After entering, can see shared directory [samba], between the PC and virtual machine ,can immediately share files.

## 8. Conclusion

This chapter mainly introduces the development environment server setup, specifically for the development of the development board, please refer to 《Linux user manual》

If have any questions of building development environment, please consult our customer's service to solve questions. Thank you very much for using Qiyang development board!

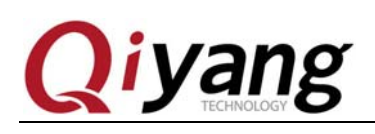

# Hangzhou Qiyang Intelligent Technology Co.,Ltd

Tel: 86-571-87858811 / 87858822

Fax:86-571-89935912

Technology Support: 0571-89935913

E-MAIL: supports@qiyangtech.com

Website: http://www.qiytech.com

Address : 5F,Building 3A,NO.8 Xiyuanyi Road,West Lake Science Park,Hangzhou,China

Post Code: 310013